## ้คู่มือการติดตั้งโปรแกรมป้องกันมัลแวร์ (Trend Micro Apex One)

ดาวน์โหลดโปรแกรมได้ที่ <u>https://www.it.chula.ac.th/service/antivirus/</u>

- 1. เมื่อดาวน์โหลดโปรแกรมมาแล้ว ให้แตกไฟล์ Zip ออกก่อน
- Name 🧺 TMF 🚞 TMF 🔶 ไฟล์ที่แตกออกเรียบร้อย
  - หลังจากแตกไฟล์มาเรียบร้อยแล้ว ให้ดับเบิลคลิกไฟล์ TMF ที่แตกออกมา จะปรากฏหน้าจอแบบนี้ขึ้นมา คลิก ซ้ายเพื่อเลือกไฟล์ EndpointBasecamp คลิกขวา ทำการเลือก Run as administrator

| Name                                       | ^ |  |
|--------------------------------------------|---|--|
| 📒 packages                                 |   |  |
| 🗋 config.json                              |   |  |
| <table-cell> EndpointBasecamp</table-cell> |   |  |

3. เมื่อกดเรียบร้อยแล้ว จะขึ้นหน้าจอสีดำ ถึงตรงนี้โปรแกรมกำลังติดตั้ง รอสักครู่...

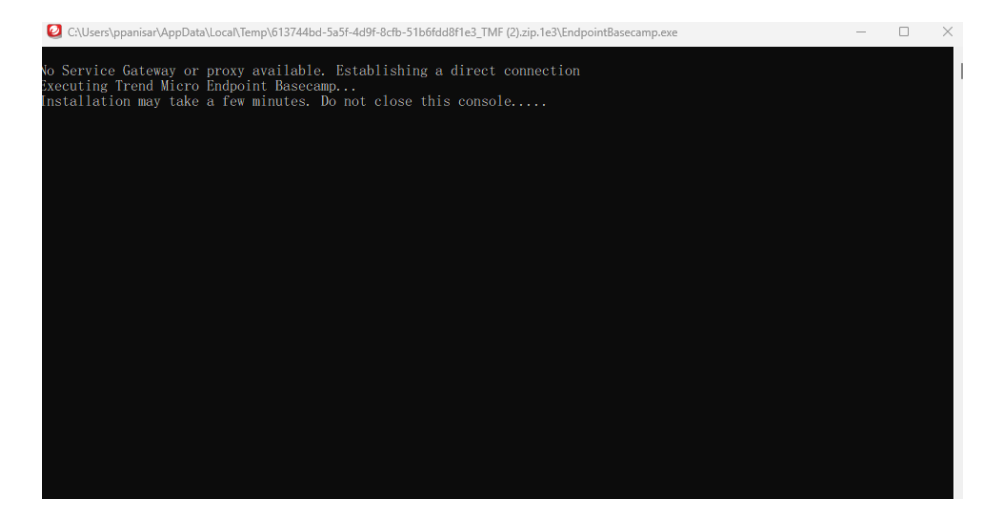

4. หากดาวน์โหลดโปรแกรมเรียบร้อยแล้ว จะปรากฏ <mark>ไอคอน Trend Micro</mark> ขึ้น แสดงว่าติดตั้งเสร็จสิ้น

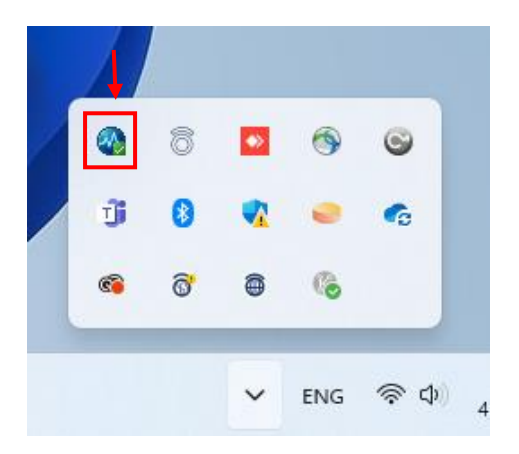

คลิกเลือกโปรแกรมเพื่อทดลองเปิดโปรแกรม จะปรากฏหน้าจอแบบนี้ขึ้นมาเป็นการเสร็จสิ้นการติดตั้งโปรแกรม

| TRENDI Apex One Security                                                                            | Agent                 | ? _ X              |
|----------------------------------------------------------------------------------------------------|-----------------------|--------------------|
| Protection<br>You are protected a                                                                   | Enabled               | up to date         |
| Virus / Malware<br>Since 20/3/2567 (Wed) 10:04<br>Spyware / Grayware<br>Since 20/3/2567 (Wed) 10:04 | 0                     | Q<br>Scan          |
| Scheduled Scan<br>Scheduled scan is disabled<br>Smart Scan Agent Pattern<br>Last update: 4/4/2567   | Disabled<br>19.255.00 | <b>↑</b><br>Update |
| 🛍 🔟 🌣                                                                                               |                       | Á                  |